## Jak si objednat konkrétní knihy z on-line katalogu

Postup na webu:

## <u>www.kfbz.cz</u> $\rightarrow$ Pro knihovny $\rightarrow$ Regionální funkce – okres > Výměnný fond $\rightarrow$

## → Objednávka výměnného souboru

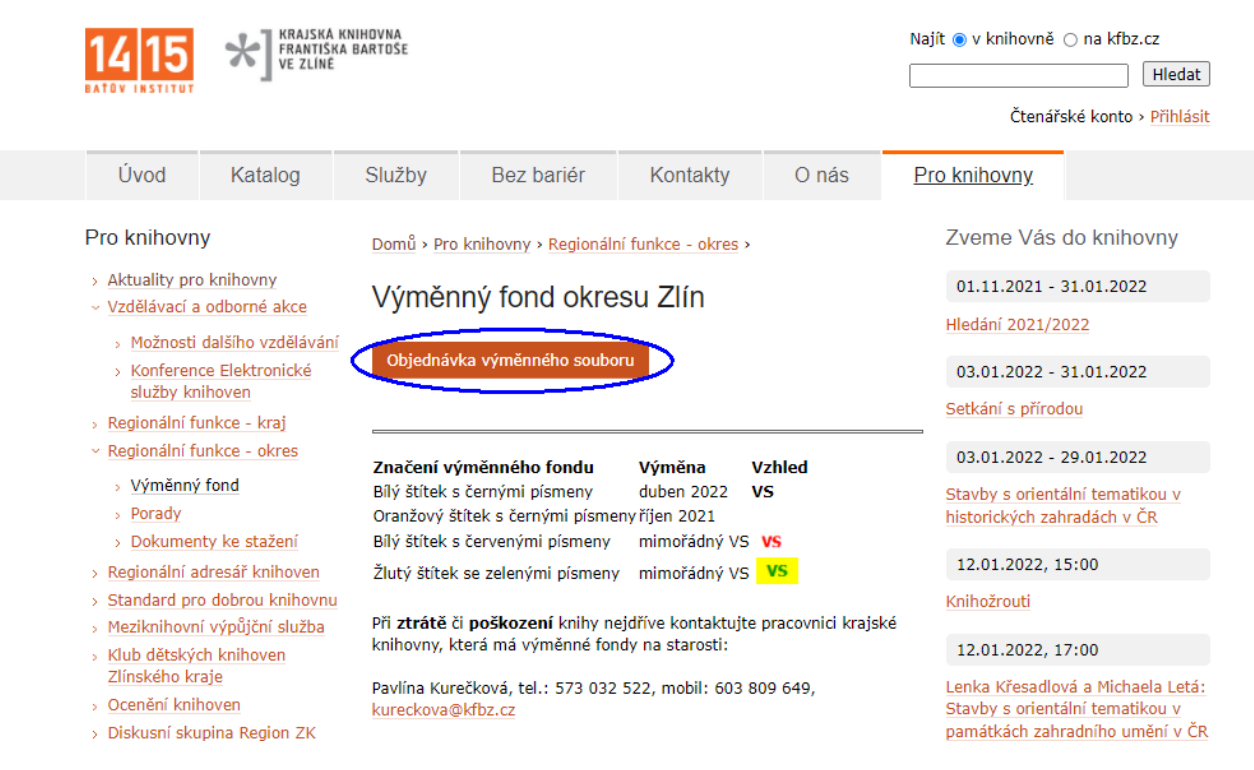

Po kliknutí na odkaz <u>Objednávka výměnného souboru</u> se dostanete do katalogu, kde najdete pouze knihy, které jsou k dispozici pro objednání, k vytváření souboru na přání se používají **Oblíbené**. Před vytvořením souboru na přání nejdřív zkontrolujte, zda je tento seznam prázdný, pokud ne, klikněte na **Smazat vše**.

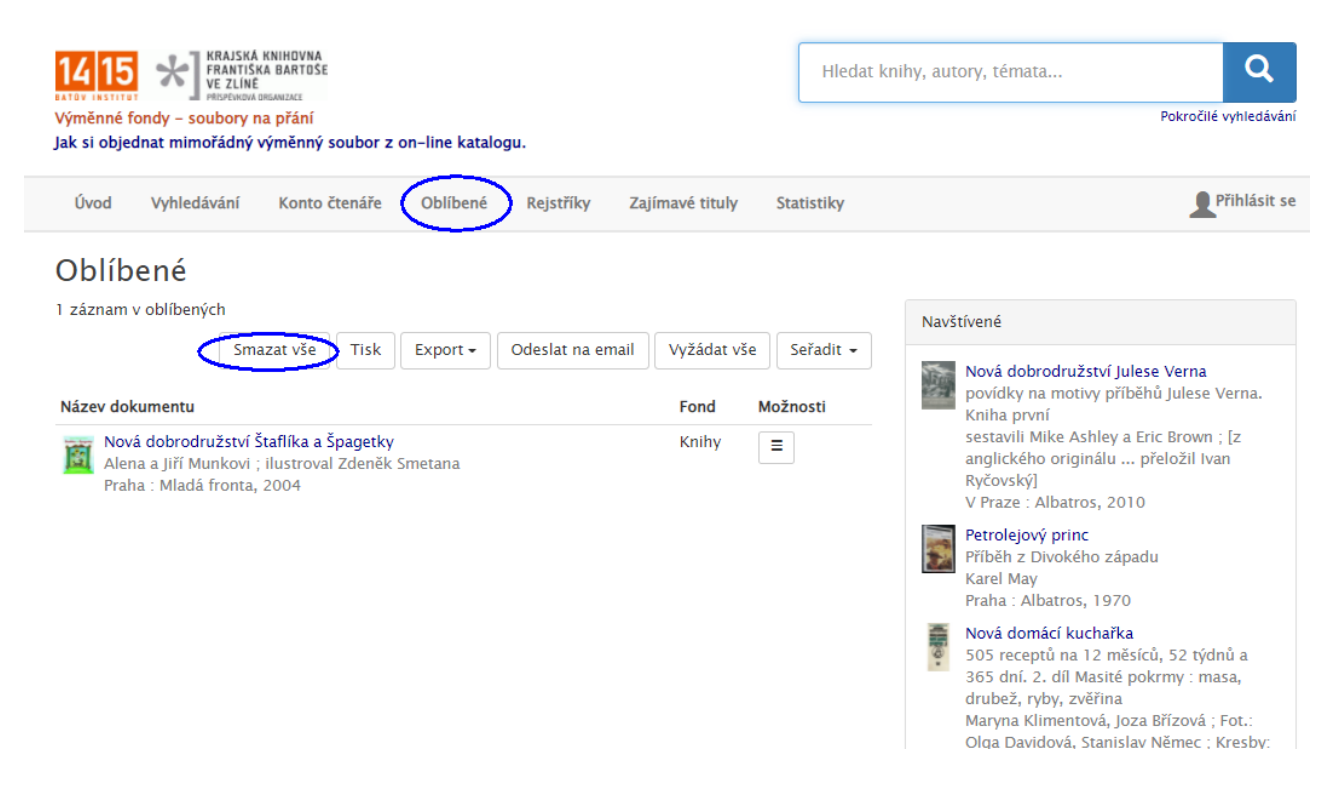

V katalogu můžete hledat zadáním jednoduchého dotazu do políčka vpravo nahoře nebo zadáním podrobného dotazu přes **Vyhledávání / Pokročilé vyhledávání**.

| 1415 X KRAJSKA KNIHOVNA<br>FRANTIŠKA BARTOŠE<br>VE ZLINE<br>METERIMA BUMURZE   Výměnné fondy – soubory na přání<br>Jak si objednat mimořádný výměnný soubor z on-line katalogu. Hledat knihy, autory, témata |                                          |                     |                                 |              |
|----------------------------------------------------------------------------------------------------|------------------------------------------|---------------------|---------------------------------|--------------|
| Úvod Vyhledávání                                                                                                    | Konto čtenáře Oblíbené Rejstříky Zajímav | é tituly Statistiky |                                 | Přihlásit se |
| Pokročilé vyhle                                                                                                    | edávání 🛛 🗅 E                            | kpertní vyhledávání |                                 |              |
| Všechna pole                                                                                                    | začíná na 🕶                              |                     | Historie hledání                |              |
| Název ( slova z názvu)                                                                                                    | začíná na 🕶                              |                     | dobrodružství<br>Hledat         | Dnes 15:11   |
| Autor                                                                                                    | začíná na 🕶                              |                     | dobrodružstvi AND Typ = 1       | Dres 14:59   |
| Věcné údaje                                                                                                    | začíná na 🕶                              |                     | Hiedat                          | Dnes 14:58   |
| Nakladatel                                                                                                    | začíná na 🕶                              |                     | dobrodružstvi<br>Hledat         | Dnes 14:58   |
| Rok vydání                                                                                                    | Od do                                    |                     | nová dobrodružství<br>Hledat    | Dnes 14:49   |
| ISBN/ISSN                                                                                                    | začíná na 🕶                              |                     |                                 |              |
| Edice                                                                                                    | začíná na 🕶                              |                     | dobrodruzstvi<br>Hledat         | Dnes 14:49   |
| Jazyk                                                                                                    | Vyber                                    |                     | recept                          | Dnes 14:47   |
| Typ dokumentu                                                                                                    | Knihy                                    |                     | nieuat                          | 5165 14.47   |
|                                                                                                    | Hudebniny                                |                     | Navštívené                      |              |
|                                                                                                    | Periodika (noviny, časopisy)             |                     | Nová dobrodružství Julese Verna |              |

Po přesunutí kurzoru myši na některý záznam ve výsledku vyhledávání se objeví tlačítko **Do oblíbených** pro přidání dokumentu do souboru na přání resp. **Z oblíbených** pro odebrání ze souboru na přání. Lze provádět opakovaně různá hledání a přidávat tak do **Oblíbené** požadované dokumenty.

| 14 15 FRAJSKÁ KNIHOVNA<br>FRAJSKÁ KNIHOVNA<br>FRAJSKÁ<br>KNIHOVNA<br>FRAJSKÁ<br>KNIHOVNA<br>FRAJSKÁ<br>KNIHOVNA<br>FRAJSKÁ<br>KNIHOVNA<br>FRAJSKÁ<br>KNIHOVNA<br>FRAJSKÁ<br>FRAJSKÁ<br>KNIHOVNA<br>FRAJSKÁ<br>FRAJSKÁ<br>KNIHOVNA<br>FRAJSKÁ<br>FRAJSKÁ<br>KNIHOVNA<br>FRAJSKÁ<br>FRAJSKÁ<br>FRAJSKÁ<br>FRAJSKÁ<br>FRAJSKÁ<br>KNIHOVNA<br>FRAJSKÁ<br>FRAJSKÁ<br>FRA | dobrodružství Q<br>Pokročilé vyhledávání                                                                                                    |
|----------------------------------------------------------------------------------------------------|----------------------------------------------------------------------------------------------------|
| Úvod Vyhledávání Konto čtenáře Oblíbené Rejstříky Zajímavé tituly Sta                                                                                                    | tistiky <b>P</b> řihlásit se                                                                                                    |
| dobrodružství   storanová nalezených záznamů, hledání trvalo 468 ms.   Rzeno podle relevance Záznamů na strán   Image: Storanová na strán strán s                                                                                                    | Image: New Yey State of the system TYP ▲   Image: New Yey State of the system TYP ▲   Image: New Yey State of the system Jména osob 272x   Image: Image: Image: New Yey State of the system Image: Image: Imag |

Přes **Oblíbené** lze mezi různými hledáními průběžně zobrazovat výsledný seznam požadovaných dokumentů, v případě potřeby lze přes tlačítko **Odebrat** některé dokumenty zrušit. Po skončení výběru dokumentů do souboru na přání a kontrole výsledku přes **Oblíbené** klikněte na **Odeslat na e-mail.** 

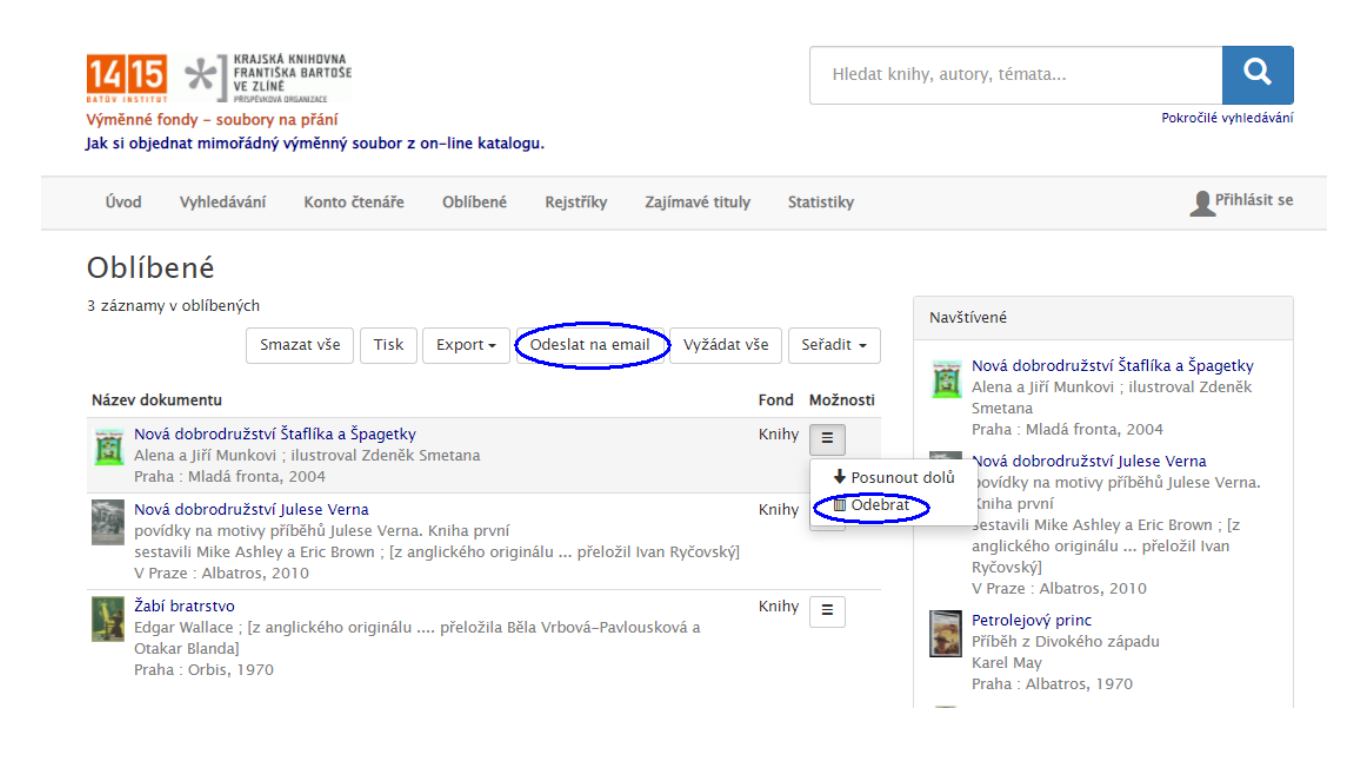

Zadejte e-mail na pracovníka VF KFBZ a do předmětu údaj o knihovně, která soubor objednává.

Po potvrzení bude odeslán e-mail se seznamem dokumentů do souboru na přání.

| Odeslat email                                   | ×                                       |
|-------------------------------------------------|-----------------------------------------|
| Zadejte adresu, na kterou se<br>má email poslat | kureckova@kfbz.cz                       |
| Předmět                                         | VS knih na přání – knihovna Bohuslavice |
|                                                 | OK Zavřít                               |

Pokud potřebujete vytvořit více samostatných souborů na přání, přejděte do **Oblíbené**, zde zvolte **Smazat vše** a celý postup zopakujte.